## **Cancel Booking**

Only a confirmed or unconfirmed booking can be cancelled. Once the booking is complete or is currently active, it can't be canceled. The action buttons active on each booking depend on the status of the booking. If the Cancel Booking button is not available, then the status of the booking does not offer that option and therefore not be cancelled.

For example, a confirmed or unconfirmed booking would have these Booking Action buttons available: Cancel Booking and Clone Booking. See B ooking Action Buttons

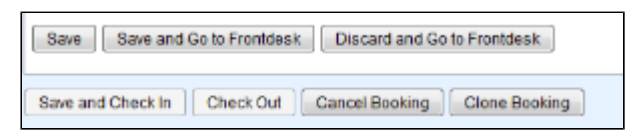

There are three places in which you can cancel a booking:

## Click images to enlarge

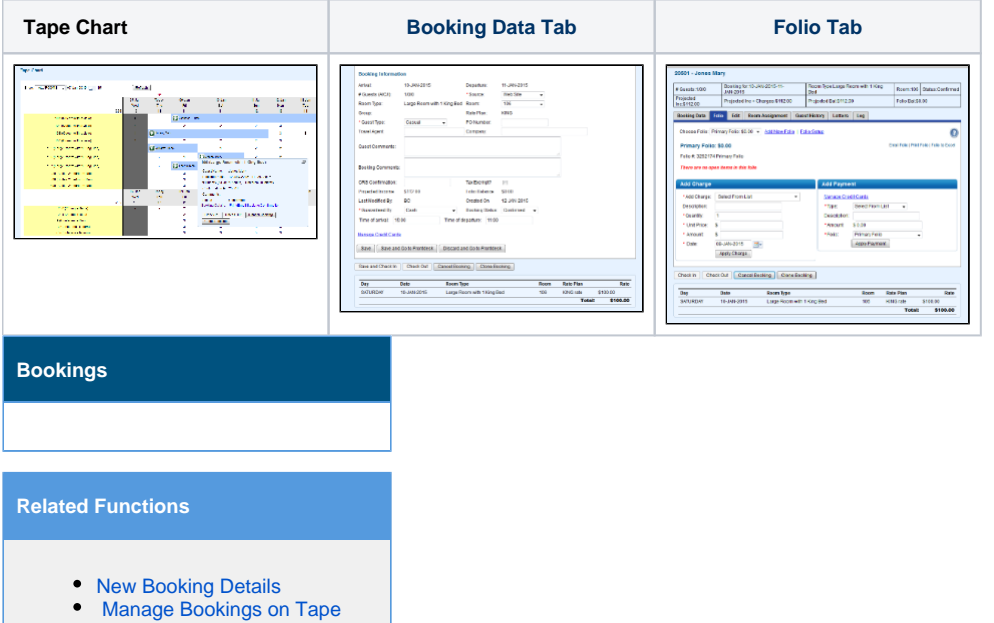

- Chart
- **Bookings Status**
- Send Confirmation Letter

## To Cancel a Booking in any of these three places, follow these steps:

- Locate the booking in Quick Search, on the Tape Chart or in Search Bookings.
  Open the booking and the Booking Details screen will open. Use the pop-out box Cancel Booking button if you use the Tape Chart
  Go to the bottom of the Booking Data Tab and click Cancel Booking. See Booking Action Buttons
- . A message will appear asking to confirm the cancellation. Click Yes. See Figure 1.
- A screen will appear to fill-in information on who canceled the booking, contact phone and notes. See Figure 2. ٠
- An option for the User to define who initiated the Cancellation is offered. This allows the Property to set if it was initiated by the Property or the Guest.
  - \*Note, if the cancellation was initiated via the MyBookings Area (used for Self Check-in), an OTA, or a GDS Agent, this setting will be automatically selected to the Guest option.
- Click Save and the Booking Cancellation Confirmation will appear. See Figure 3.
- The Booking Status will appear as "Canceled" and availability will be released .. See Figure 4.

Figure 1. Confirmation Message

| # Guests:1/0/0 Book           |                                 | ooking for:10-JAN-2015-11- |                 | Room Type:Large R<br>Bed            | Room Type:Large Room with 1 King<br>Red |                    | Status:Confirme        |  |
|-------------------------------|---------------------------------|----------------------------|-----------------|-------------------------------------|-----------------------------------------|--------------------|------------------------|--|
| Projected Projected Inc + Cha |                                 |                            | narges:\$112.00 | ges:\$112.00 Projected Bal:\$112.00 |                                         | Folio Bal:\$0.00   |                        |  |
| Booking Data                  | Folio E                         | dit Room                   | A               | J                                   |                                         |                    |                        |  |
| Choose Folio: F               | Primary Fol                     | booking?                   |                 | 0                                   |                                         |                    |                        |  |
| Primary Folio                 | Primary Folio: \$0.00           |                            |                 |                                     | E                                       | mail Folio   Print | Folio   Folio to Excel |  |
| Folio #: 3252174              | 4 Primary F                     | olio                       |                 | OK Ca                               | ncel                                    |                    |                        |  |
| There are no op               | en items i                      | n this folio               |                 |                                     |                                         |                    |                        |  |
| Add Charge                    |                                 |                            |                 | Add Payment                         |                                         |                    |                        |  |
| * Add Charge:                 | *Add Charge: Select From List 👻 |                            |                 | Manage Cre                          | Manage Credit Cards                     |                    |                        |  |
| Description:                  |                                 |                            |                 | * Type:                             | Select From List                        | -                  |                        |  |
| * Quantity:                   | 1                               |                            |                 | Description:                        |                                         |                    |                        |  |
| * Unit Price:                 | * Unit Price: \$                |                            |                 | * Amount:                           | \$ 0.00                                 |                    |                        |  |
| * Amount:                     | \$                              |                            |                 | * Folio:                            | Primary Folio                           | -                  |                        |  |
| * Date: 08-JAN-2015           |                                 |                            |                 | Apply Payment                       |                                         |                    |                        |  |
|                               | Apply C                         | harge                      |                 |                                     |                                         |                    |                        |  |
|                               |                                 |                            |                 |                                     |                                         |                    |                        |  |

Figure 2. Booking Cancellation Information.

| Booking Cancellation                    | n                                                         |
|-----------------------------------------|-----------------------------------------------------------|
| Cancelled By Name:<br>Cancel Phone #:   |                                                           |
| Cancellation Initiated By:<br>Comments: | ✓ Property<br>Guest                                       |
|                                         | Characters Left: 255<br>Save Discard and Go To Front Desk |

Figure 3. Booking Cancelled Confirmation

| Booking Cancelled                                              |  |  |  |  |  |  |
|----------------------------------------------------------------|--|--|--|--|--|--|
| Booking 20501 has been cancelled. The cancellation # is 20502C |  |  |  |  |  |  |
| Go To Frontdesk Go To Tapechart                                |  |  |  |  |  |  |

Figure 4 Booking Header with updated Status of Cancelled.

| 20501 - Jones Mary   |                                     |                      |                  |                  |  |  |  |
|----------------------|-------------------------------------|----------------------|------------------|------------------|--|--|--|
| # Guests:1/0/0       | Booking for:10-JAN-2015-11-JAN-2015 | Room Type:NA         | Room:NA          | Status:Cancelled |  |  |  |
| Projected Inc:\$0.00 | Projected Inc + Charges:\$0.00      | Projected Bal:\$0.00 | Folio Bal:\$0.00 |                  |  |  |  |